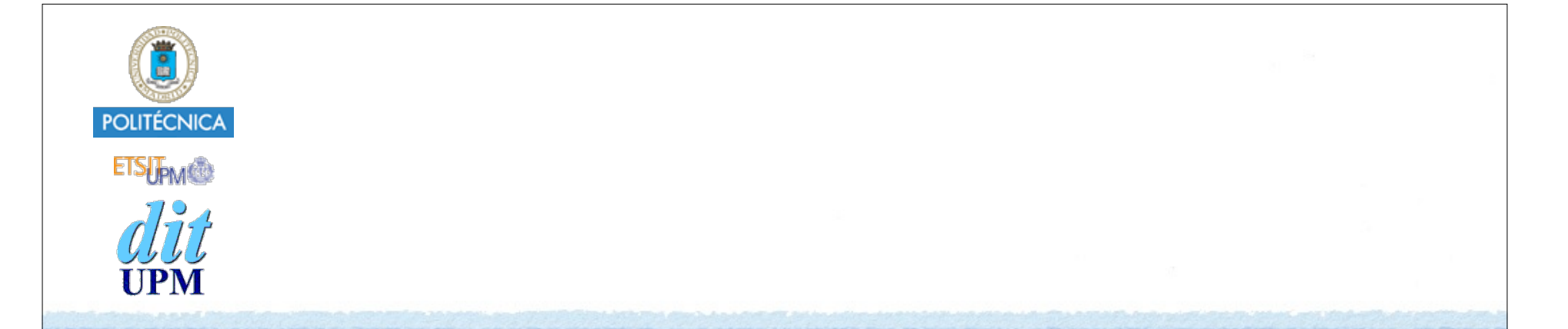

# Desarrollo de Apps para iOS Ejecutar en Terminales Reales

IWEB 2017-2018 Santiago Pavón

ver: 2017.08.30

© Santiago Pavón - UPM-DIT

# Objetivo

- Probar las aplicaciones que vamos a desarrollar en terminales iPhone o iPad reales.
- El simulador es una gran herramienta y la usaremos la mayor parte del tiempo,
  - pero de vez en cuando hay que probar en un terminal real.
    - Y si la aplicación necesita alguna funcionalidad que no está disponible en el simulador (por ejemplo: el acelerómetro), el uso de terminales reales es obligatorio.

# iOS Developer Program

- Para poder ejecutar / probar nuestras aplicaciones en un terminal real puede usarse un Profile Personal que genera Xcode.
  - Solo permite crear diez App IDs nuevos a la semana.
- También se puede crear una cuenta de desarrollador en el iOS Developer Program.
  - Requiere un pago anual.
  - Pero la UPM pertenece al **iOS Developer University Program** que proporciona cuentas gratuitas para los estudiantes.
- Para subir las aplicaciones a la App Store es necesario tener una cuenta en el programa de pago.

© Santiago Pavón - UPM-DIT

#### • Para apuntarse al iOS Developer University Program:

- El alumno primero debe enviar un email a **jsr@dit.upm.es** desde la dirección de correo de alumno (*XXX@alumnos.upm.es*) solicitando su inclusión en el programa.
  - Se contestará a este email enviando una invitación para entrar en el programa.
    - Seguir las instrucciones incluidas en el email para solicitar la creación del certificado de desarrollador.
      - El certificado de desarrollador es un documento que identifica al desarrollador y que se usa para firmar las aplicaciones.
    - Tras un breve periodo de tiempo los profesores activarán la cuenta.
- El alumno debe enviar también un correo a los profesores con los UUIDs de los terminales iPhone o iPad en los que quiera probar su aplicación.
  - Estos UUIDs se añadirán al Provisioning Profile usado en la asignatura:
    - **Docencia UPM** Usa como identificador de la app: **es.upm.\***.
      - En este provisioning profile encajan todas las aplicaciones desarrolladas con el identificador es.upm, independientemente de nombre de aplicación usado.
  - Xcode usa este Provisioning Profile para firmar la aplicación para que pueda ejecutarse en los terminales dados de alta.

#### • Sitio web del iOS Dev Center:

#### https://developer.apple.com/ios

• Aquí pueden consultarse los certificados, identificadores, profiles, etc.

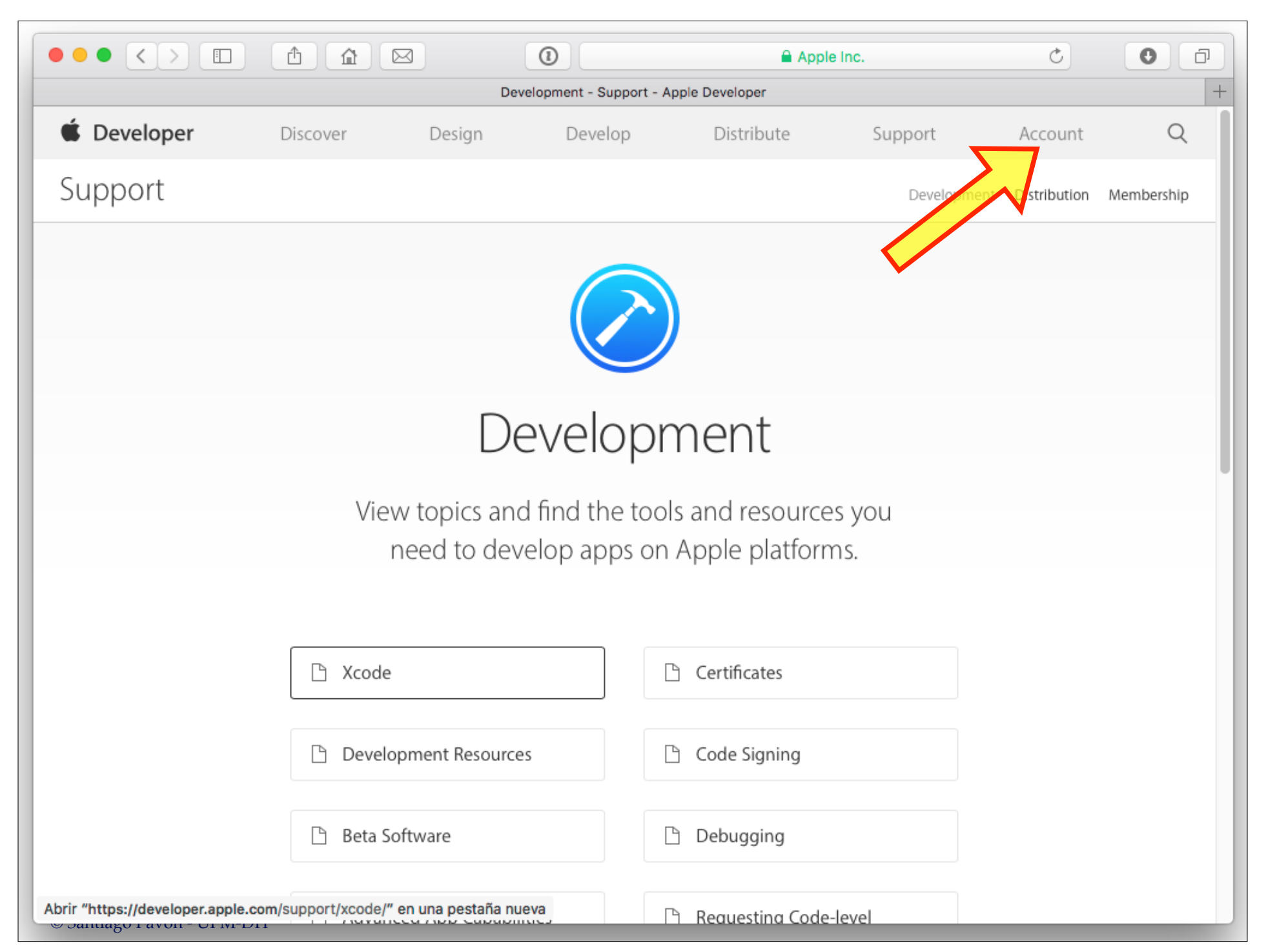

|                                                           | <b>A</b> |                                         |        |      | Apple                | e Inc. |      | Ċ            | 0       |
|-----------------------------------------------------------|----------|-----------------------------------------|--------|------|----------------------|--------|------|--------------|---------|
| iOS Provisioning Profiles (Development) - Apple Developer |          |                                         |        |      |                      |        |      |              |         |
| 🗯 Developer                                               | Discove  | er Design                               | Develo | р    | Distribute           | Suppor | t A  | ccount       | Q       |
| Certificates, Identifiers & Profiles                      |          |                                         |        |      |                      |        |      | ntiago Pavon | Gomez 🔻 |
| iOS, tvOS, watchOS                                        | •        | iOS Provisioning Profiles (Development) |        |      |                      |        |      | <b>?</b> Q   |         |
| Certificates                                              | -        | 1 profiles total.                       |        |      |                      |        |      |              |         |
| ■ All                                                     |          | Name                                    | *      | Туре |                      | Sta    | atus |              |         |
| Pending                                                   |          | Docencia UPM iOS                        |        |      | Development • Active |        |      |              |         |
| Development                                               |          |                                         |        |      |                      |        |      |              |         |
| Production                                                |          |                                         |        |      |                      |        |      |              |         |
| Identifiers                                               |          |                                         |        |      |                      |        |      |              |         |
| App IDs                                                   |          |                                         |        |      |                      |        |      |              |         |
| Pass Type IDs                                             |          |                                         |        |      |                      |        |      |              |         |
| iCloud Containers                                         |          |                                         |        |      |                      |        |      |              |         |
| App Groups                                                |          |                                         |        |      |                      |        |      |              |         |
| Devices                                                   |          |                                         |        |      |                      |        |      |              |         |
| All                                                       |          |                                         |        |      |                      |        |      |              |         |
| Apple TV                                                  |          |                                         |        |      |                      |        |      |              |         |
| Apple Watch                                               |          |                                         |        |      |                      |        |      |              |         |
| iPad                                                      |          |                                         |        |      |                      |        |      |              |         |
| iPhone                                                    |          |                                         |        |      |                      |        |      |              |         |
| iPod Touch                                                |          |                                         |        |      |                      |        |      |              |         |

# Instalación con Xcode

- Para instalar el certificado de desarrollador y el provisioning profile hay que seguir varios pasos.
- Conectar el terminal al Mac usando un cable USB.
- Arrancar Xcode, y en su barra de menús seleccionar:

Menu Window > Devices and Simulators

- Se abre una ventana que muestra los dispositivos y simuladores que pueden usarse para desarrollar.
  - La primera vez que se usa el terminal con Xcode, aparecerá un mensaje informando de que el terminal no se ha emparejado con el ordenador. Hay que pulsar el botón **Trust** para emparejarlo. Desbloquear antes el terminal.
    - Tras este paso puede ser necesario rearrancar Xcode, y apagar y encender el terminal.
  - La primera vez también preparará el terminal para que pueda ser usado para desarrollo.

| Xcode File E           | dit View | Find Navigat                                             | e Editor                                                  | Product          | Debug      | Source Control                     | Window Help                                                                                |               |                     |
|------------------------|----------|----------------------------------------------------------|-----------------------------------------------------------|------------------|------------|------------------------------------|--------------------------------------------------------------------------------------------|---------------|---------------------|
|                        |          |                                                          |                                                           |                  |            |                                    | Minimize<br>Zoom                                                                           |               | ЖM                  |
|                        |          |                                                          |                                                           |                  |            |                                    | Rename Tab<br>Show Previous Tab<br>Show Next Tab<br>Move Tab To New V<br>Merge All Windows | Vindow        | '쇼槑T<br>^☆→ı<br>^→ı |
|                        |          |                                                          |                                                           |                  |            |                                    | Developer Docume<br>Welcome to Xcode<br>Devices and Simula<br>Organizer                    | ntation       |                     |
|                        |          |                                                          |                                                           |                  |            |                                    | Show Touch Bar                                                                             |               | ☆業5                 |
|                        |          |                                                          |                                                           |                  |            |                                    | Bring All to Front                                                                         |               |                     |
|                        |          |                                                          |                                                           |                  |            |                                    | 🖹 Hola Mundo — [                                                                           | Main.storyboa | rd                  |
| Connected              |          | iDho                                                     |                                                           |                  |            |                                    |                                                                                            | ( <u>-</u> )  |                     |
| . iPhone 6 Plus de SPG |          | iOS 10.3<br>Model: i<br>Capacit<br>Serial N<br>Identifie | .3 (14G60)<br>Phone 6 Plu<br>y: 115,56 GB<br>umber:<br>r: | s<br>(14,37 GB a | available) | ✓ Show as<br>Take Scru<br>View Dev | s run destination<br>eenshot<br>ice Logs                                                   |               |                     |
|                        |          | PAIRED                                                   | WATCHES                                                   |                  | Model      |                                    | watchOS                                                                                    | Identifier    |                     |
|                        |          | INSTAL                                                   | LED APPS                                                  |                  |            |                                    |                                                                                            |               |                     |
|                        |          | Name                                                     |                                                           |                  | Versio     | n                                  |                                                                                            | Identifier    |                     |
|                        |          | E Tet                                                    | IS                                                        |                  | 1          |                                    |                                                                                            | es.upm.Tetris |                     |

### • Ahora hay que configurar nuestra cuenta del Developer Program en Xcode:

- Abrir la ventana de preferencias de Xcode e ir al panel **Accounts**.
  - Pulsar el botón + para añadir una cuenta y seleccionar Apple ID.
    - Introducir la dirección de email y el password usado al crear la cuenta de desarrollador.
  - Xcode verificará la cuenta y la añadirá al panel de Accounts.
    - Inicialmente se mostrará información sobre los equipos de desarrollo a los que pertenece la cuenta, y descargará los perfiles de desarrollo y certificados existentes.
    - Pulsar el botón **Download Manual Profiles** para descargarse manualmente los perfiles de desarrollo existentes.
    - Pulsar el botón **Manage Certificates** para solicitar un certificado para firmar las apps, o gestionar los existentes

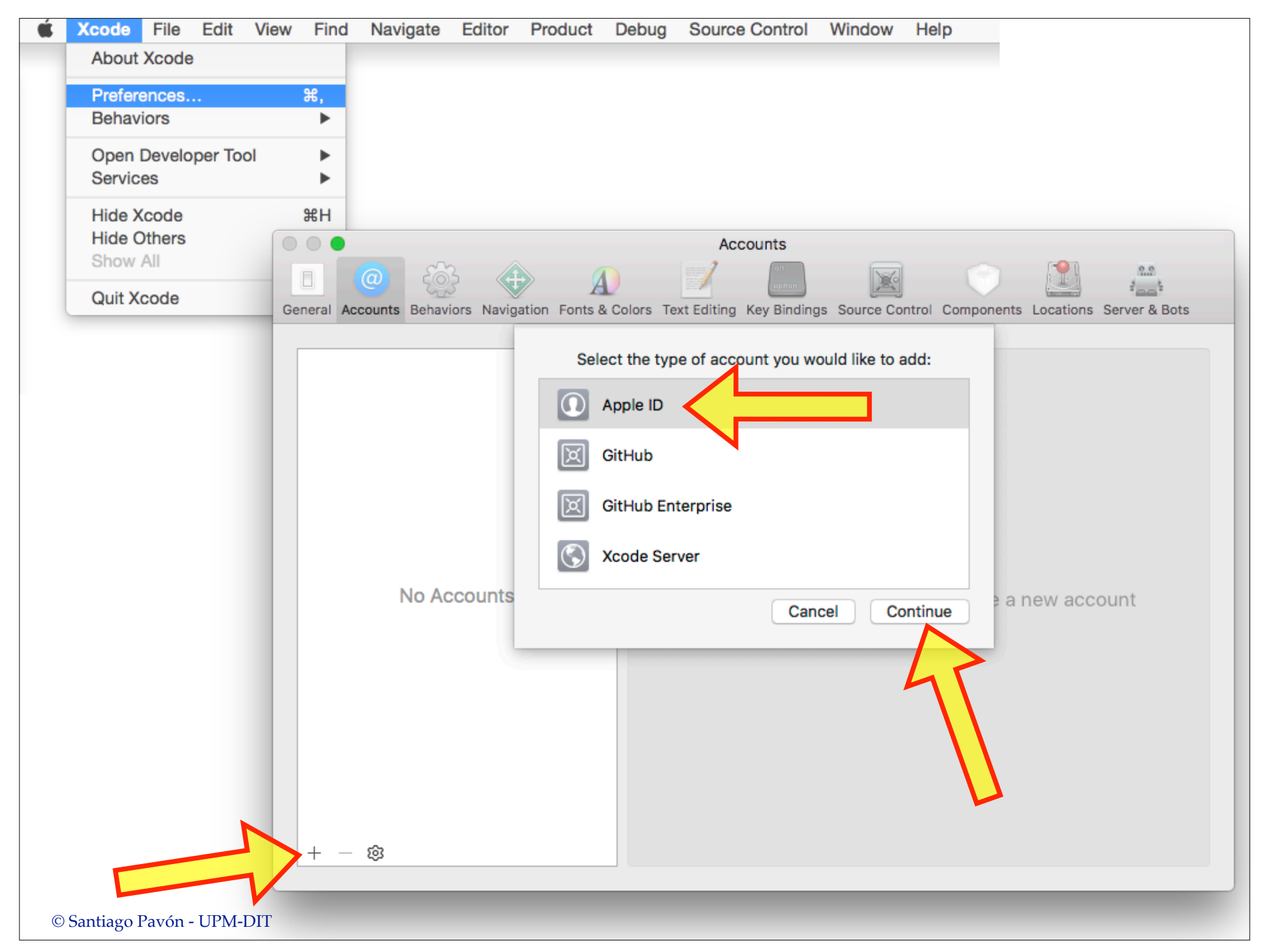

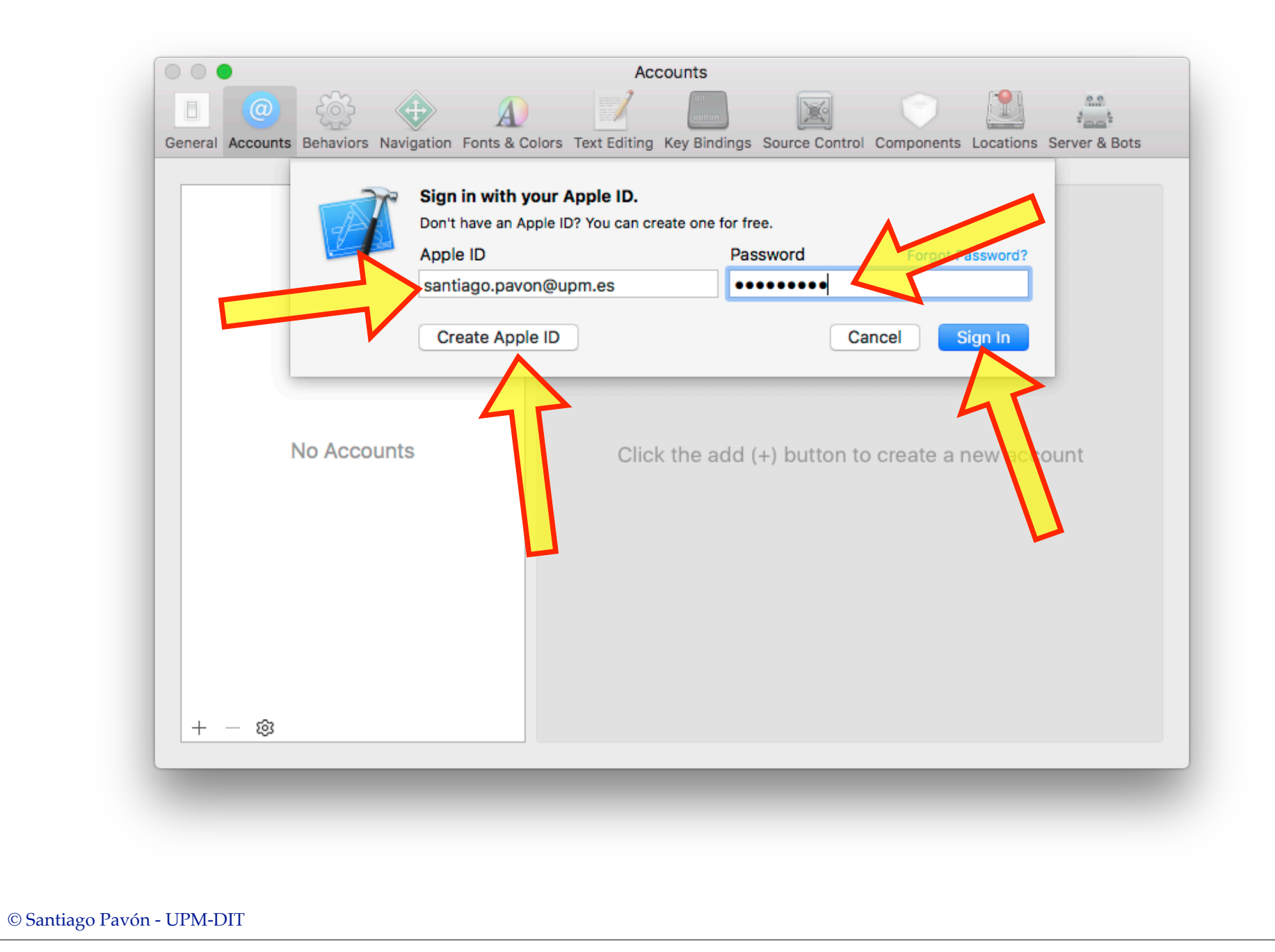

|                                                | Accounts                                                     |                         |
|------------------------------------------------|--------------------------------------------------------------|-------------------------|
| _ @ 🕸 🕸 _                                      |                                                              |                         |
| al Accounts Behaviors Navigation Fonts         | & Colors Text Editing Key Bindings Source Control Components | Locations Server & Bots |
| pple IDs                                       |                                                              |                         |
| santiago.pavon@upm.es<br>santiago.pavon@upm.es |                                                              |                         |
|                                                | Apple ID: santiago.pavon@upm.es                              |                         |
|                                                | Description: santiago.pavon@upm.es                           |                         |
|                                                |                                                              |                         |
|                                                |                                                              |                         |
|                                                |                                                              |                         |
|                                                | Team                                                         | Role                    |
|                                                | Santiago Pavón Gómez (Personal Team)                         | User                    |
|                                                | Universidad Politecnica de Madrid (Ingenieria de si          | . Admin                 |
|                                                |                                                              |                         |
|                                                |                                                              |                         |
|                                                |                                                              |                         |
|                                                | Download Manual Profiles Ma                                  | nage Certificates       |
| - M                                            |                                                              |                         |
| ~                                              |                                                              |                         |
|                                                |                                                              |                         |
|                                                |                                                              |                         |

### Ejecutar en el Terminal

- Ya podemos ejecutar nuestras aplicaciones en el terminal que hemos registrado.
- Podemos usar el perfil personal generado por Xcode, o el de la UPM.
  - El Provisioning Profile usado en la asignatura es el de la **Universidad Politécnica de Madrid**, y se llama **Docencia UPM**.
    - Requiere que el identificador de la aplicación sea **es.upm.***NOMBRE*.
    - Al crear el proyecto asignar el valor **es.upm** al campo **Organization Identifier**.
- En la barra de herramientas de Xcode, usar el selector de esquemas para seleccionar el terminal en el que queremos ejecutar la aplicación.
  - y pulsar **Run**.

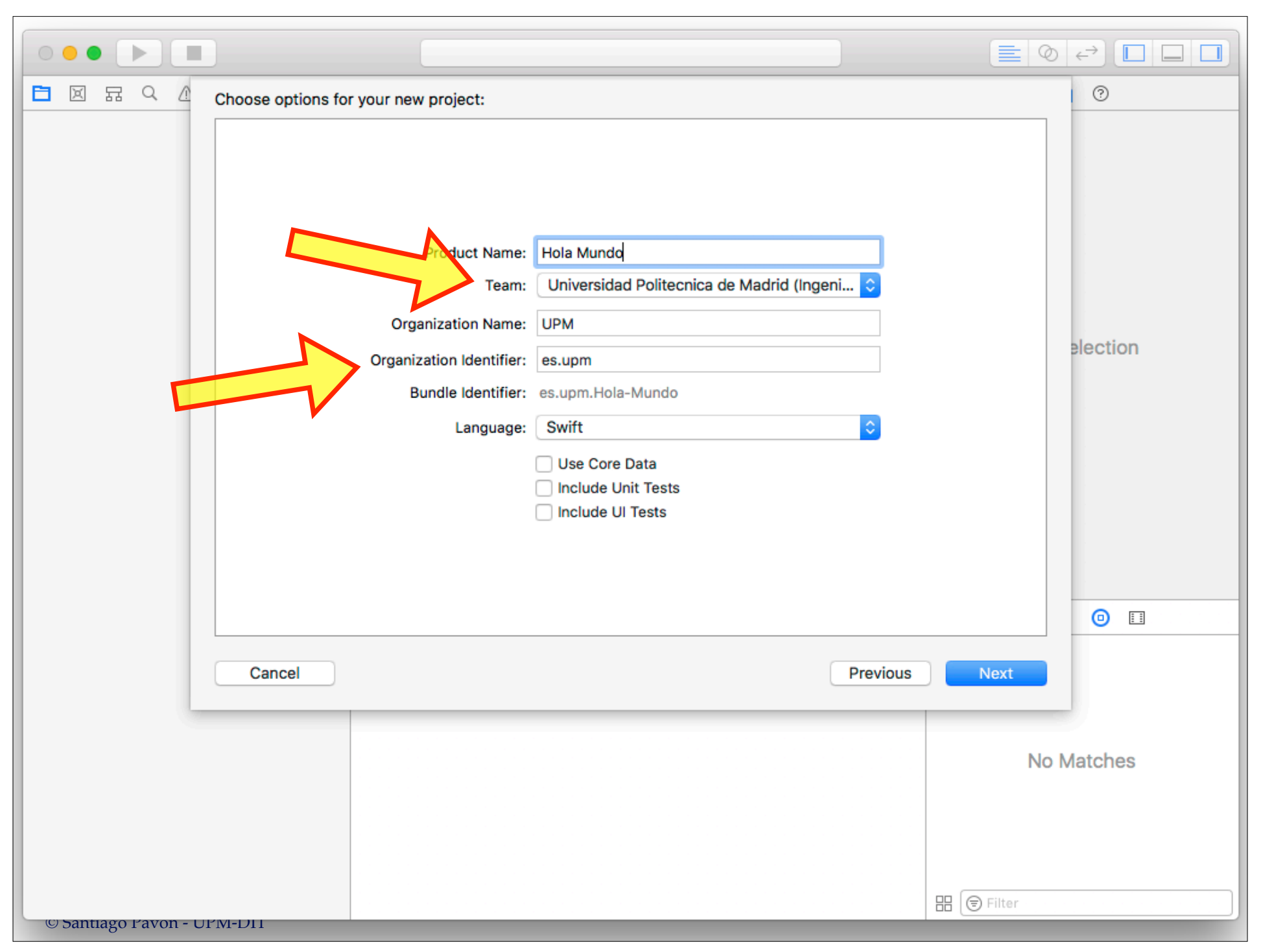

| ● ● ● ▶ ■ A Holdo > iPhone 7 Hola Mundo   Build Succeeded   Today at 14:30 |              |                                                                         |                                                                                                    |  |  |  |  |  |  |
|----------------------------------------------------------------------------|--------------|-------------------------------------------------------------------------|----------------------------------------------------------------------------------------------------|--|--|--|--|--|--|
| □ □ □ □ □ □ □ □ □ □ □ □ □ □ □ □ □ □ □                                      |              |                                                                         |                                                                                                    |  |  |  |  |  |  |
| V 🕒 Hola Mundo                                                             | General      | Capabilities Resource Tags Info Build Settings Build Phases Build Rules |                                                                                                    |  |  |  |  |  |  |
| AppDelegate.swift                                                          | PROJECT      | ▼ Identity                                                              |                                                                                                    |  |  |  |  |  |  |
| ViewController.swift                                                       | TARGETS      | Display Name                                                            | Hola Muodo                                                                                                    |  |  |  |  |  |  |
| Assets.xcassets                                                            | 🔥 Hola Mundo | Bundle Identifier                                                       | es.upm.Hola-Mundo                                                                                                    |  |  |  |  |  |  |
| LaunchScreen.storyboard                                                    |              | Version                                                                 | 1.0                                                                                                    |  |  |  |  |  |  |
| Products                                                                   |              | Build                                                                   | 1                                                                                                    |  |  |  |  |  |  |
|                                                                            |              |                                                                         |                                                                                                    |  |  |  |  |  |  |
|                                                                            |              | Signing                                                                 |                                                                                                    |  |  |  |  |  |  |
|                                                                            |              |                                                                         | <ul> <li>Automatically manage signing</li> <li>Xcode will create and update profiles, app IDs, and<br/>certificates.</li> </ul> |  |  |  |  |  |  |
|                                                                            |              | Team                                                                    | Universidad Politecnica de Madrid (Ingenieria ᅌ                                                                                 |  |  |  |  |  |  |
|                                                                            |              | Provisioning Profile                                                    | Xcode Managed Profile 🕕                                                                                                    |  |  |  |  |  |  |
|                                                                            |              | Signing Certificate                                                     | iPhone Developer: Santiago Pavon Gomez (M2TK                                                                                    |  |  |  |  |  |  |
|                                                                            |              | Deployment Info                                                         |                                                                                                    |  |  |  |  |  |  |
|                                                                            |              | Deployment Target                                                       | 11.0                                                                                                    |  |  |  |  |  |  |
|                                                                            |              | Devices                                                                 | Universal                                                                                                    |  |  |  |  |  |  |
|                                                                            |              | Main Interface                                                          | Main                                                                                                    |  |  |  |  |  |  |
|                                                                            |              | Device Orientation                                                      | V Portrait                                                                                                    |  |  |  |  |  |  |
|                                                                            |              |                                                                         | Upside Down ✓ Landscape Left                                                                                                    |  |  |  |  |  |  |
|                                                                            |              |                                                                         | ✓ Landscape Right                                                                                                    |  |  |  |  |  |  |
| + (S Filter                                                                | + - 🕞 Filter | Status Bar Style                                                        | Default                                                                                                    |  |  |  |  |  |  |
| © Santiago Pavón - UPM-DIT                                                 |              |                                                                         |                                                                                                    |  |  |  |  |  |  |

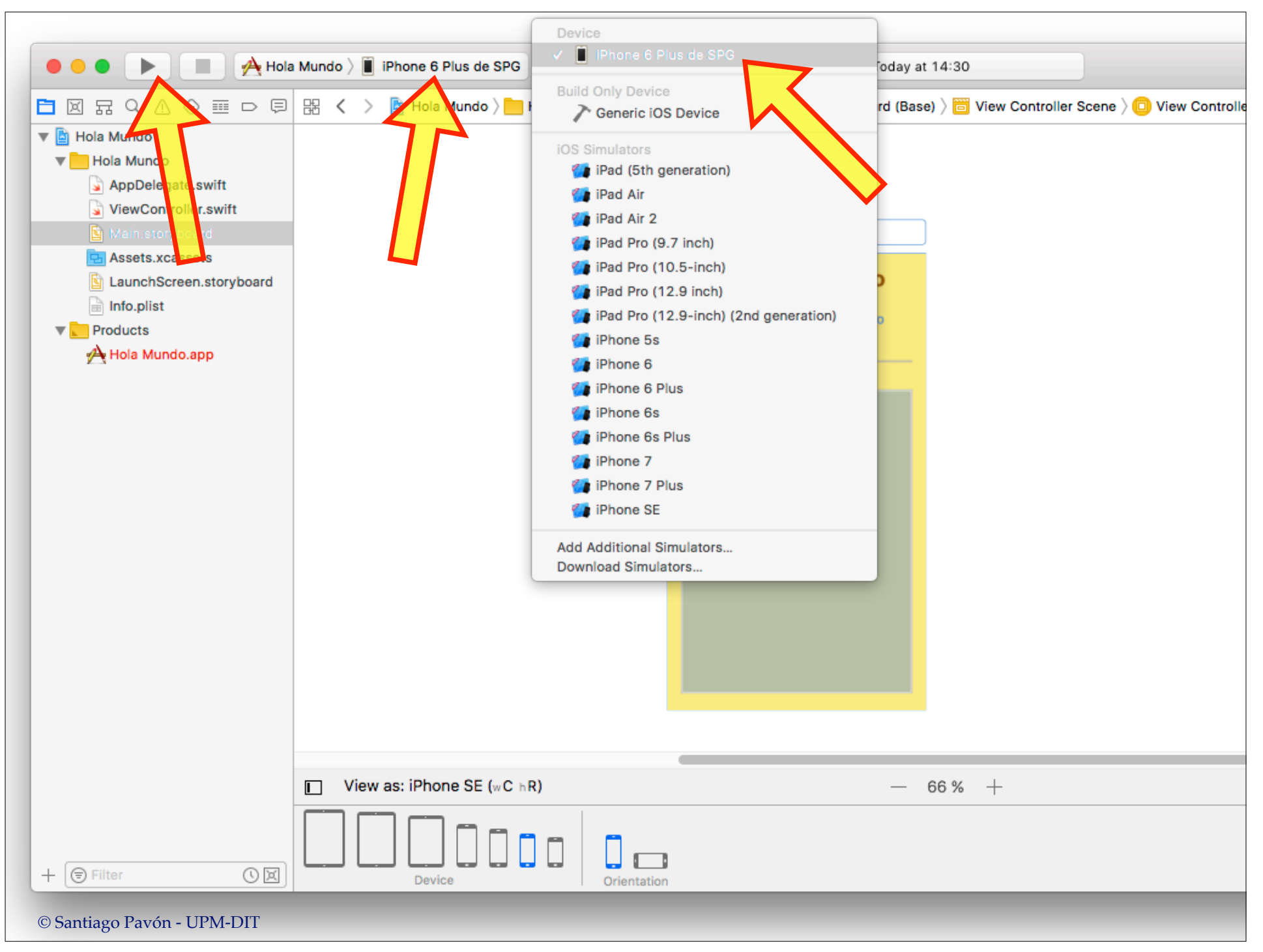

© Santiago Pavón - UPM-DIT